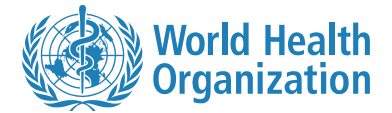

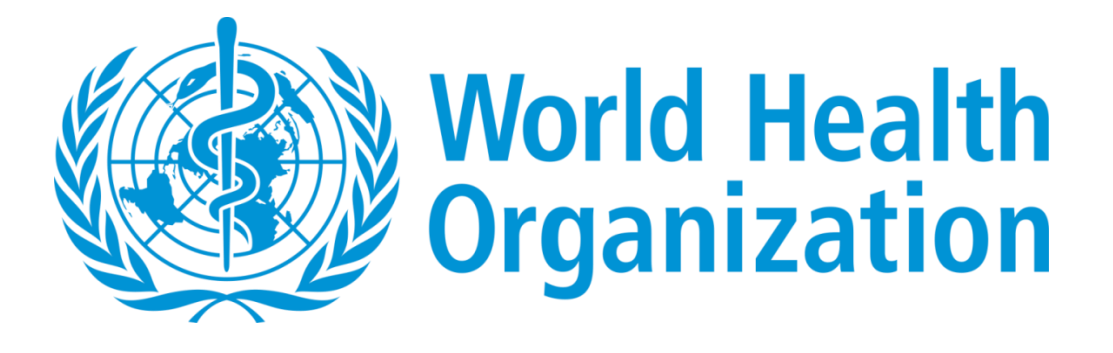

# USER GUIDE

# **RESOURCE MAPPING (REMAP)**

VERSION 1.0

08-06-2022

# DOCUMENT GOVERNANCE

#### VERSION CONTROL

This details the changes between versions:

| Version | Date     | Author (s)  | Revision              |
|---------|----------|-------------|-----------------------|
| 0.1     | 08/06/22 | Vânia LOPES | Document first draft. |

# **REFERENCE DOCUMENTS / SITES**

References may be made in this document to other documents. All such documents are referenced below:

|   | Title                                                                                                    | Author | Version | Status |
|---|----------------------------------------------------------------------------------------------------|--------|---------|--------|
| 1 | SPH Website: <a href="https://extranet.who.int/sph/">https://extranet.who.int/sph/</a>                                                                                                  | WHO    | n/a     | Live   |
| 2 | Joint External Evaluation (JEE) Tool:<br>https://www.who.int/emergencies/operations/international-<br>health-regulations-monitoring-evaluation-framework/joint-<br>external-evaluations | WHO    | n/a     | Live   |

# CONTENTS

| DOCU | MENT   | GOVERNANCE2                               |    |
|------|--------|-------------------------------------------|----|
|      | Versio | on Control                                | 2  |
|      | Refer  | ence Documents / Sites                    | 2  |
| PURP | OSE    | 4                                         |    |
|      | 1.1    | Overview                                  | 4  |
| 1.   | NAP    | HS IMPLEMENTATION DASHBOARD6              |    |
|      | 1.1.   | Country Map                               | 6  |
|      | 1.2.   | Health Security Activities table          | 7  |
|      | 1.3.   | Number of Partners and Technical Areas    | 7  |
|      | 1.4.   | NAPHS Implementation Progress             | 8  |
|      |        | 1.4.1. All NAPHS activities               | 8  |
|      |        | 1.4.2. Prioritized NAPHS Activities       | 10 |
|      | 1.5.   | Donors and Partners Activities            | 11 |
| 2.   | FINA   | NCIAL NEEDS13                             |    |
| 3.   | PART   | INER DETAILS                              | 1  |
| 4.   | TECH   | INICAL AREAS IN NEED OF ASSISTANCE15      |    |
| 5.   | DATA   | A FORMS                                   |    |
|      | 5.1.   | NAPHS Activities Data Forms               | 16 |
|      | 5.2.   | Donors and Partners Activities Data Forms | 20 |

#### PURPOSE

#### 1.1 OVERVIEW

Since 2015, the **World Health Organisation** (WHO) had had a mandate to lead the response to emergencies in which public health is the primary issue of concern. WHO therefore created the **WHO Health Emergencies** (WHE) programme for this purpose and today, the programme is involved in all aspects of:

- **Preparing** WHO's member states for the occurrence of a public health emergency.
- **Preventing** public health emergencies.
- **Responding** to public health emergencies when they occur.
- Assisting member states to recover from a public health crisis.

The IHR (2005) requires all States Parties to detect, assess, report, and respond to potential public health emergencies of international concern (PHEIC) at all levels of government, and to report such events rapidly to the WHO to determine whether a coordinated, global response is required. To develop baseline capacities of Member States, the WHA resolution "WHA 69.21" identified WHO's critical convening role to facilitate strategic cooperation and partnership between and within States Parties along with regional and internationals partners, donors and networks. The **Multisectoral Engagement for Health Security (MHS)** Unit is designed specifically to foster these relationships. MHS actively coordinates, convenes, monitors and maintains collaboration to ensure that relevant information from countries, partners and donors is shared in a timely manner. The SPH provides opportunities for multi-sectoral partnerships, collaboration and capacity-strengthening.

The resource mapping tool (REMAP) shows WHO Member States what resources exist for activities that contribute to the implementation of national health security plans. The tool maps health security projects that partners are supporting within the country, allowing policymakers, donors and partners to identify gaps and where investment of financial and technical resources is needed. The tool is also used to identify country needs for technical assistance in implementing National Action Plan for Health Security (NAPHS).

REMAP is also a monitoring tool that countries use to track progress in completing the activities required to implement their national health security plans.

Countries have requested a web-based alternative to the existing Excel-based REMAP tool. Users often have difficulty with Excel and prefer web-based data entry. A web-based version also allows for enhanced visualization and real-time access to the tool by WHO, the country focal points, donors, partners, and other designated users.

The purpose of this document is to describe the features of REMAP web tool. It is divided in 5 sections, that describe the main areas of the platform: NAPHS Implementation Dashboard, Financial Needs, Partner Details, Technical Areas in Need of Investment, and the Data Forms.

6

### 1. NAPHS IMPLEMENTATION DASHBOARD

The NAPHS dashboard provides an overview into the current status of NAPH implementation for each Country. It has several components that are described in the following sections.

| NAPHS Financial Needs |                                                     |                          |        |                               |                           |                |                                                 |             |                                    |  |
|-----------------------|-----------------------------------------------------|--------------------------|--------|-------------------------------|---------------------------|----------------|-------------------------------------------------|-------------|------------------------------------|--|
| Note South Sudan      |                                                     | 🚢 Population: 11,194,000 | (2022) | Health Security<br>Activities | ty - Technical Area - 🔹 - |                | - Province -                                    |             | NO. OF PARTNERS                    |  |
|                       |                                                     |                          | •      | Amount Invested<br>(USD)      | Provinces                 |                | Technical Area                                  | ¢           | NO. OF TECHNICAL AREA<br>SUPPORTED |  |
|                       |                                                     | 2                        | ×      |                               | National                  |                | IHR Coordination, Communication<br>and Advocacy |             | 13                                 |  |
|                       |                                                     |                          |        |                               | National                  |                | Antimicrobial Resistanc                         | e           | PARTNER DETAILS                    |  |
|                       |                                                     |                          |        |                               | CENTRAL<br>EQUATORIA      |                | Food Safety                                     |             | TECHNICAL AREAS IN                 |  |
|                       |                                                     |                          | -      |                               | EASTERN<br>EQUATORIA      |                | Food Safety                                     |             | COUNTRY REPORTS                    |  |
|                       |                                                     |                          |        | Start 1 to 10 of 5            | 0 entries                 | Pre            | vious 1 2 3 4                                   | 5 Next      |                                    |  |
| NAPHS Implementatio   | n                                                   |                          |        | →                             | Health Secu               | urity Priority | y Actions →                                     | Donor and   | Partner Activities $\rightarrow$   |  |
|                       |                                                     | Prevent                  |        | 10%                           |                           |                | - 21%                                           |             |                                    |  |
| Progress<br>13%       | Progress towards<br>overall NAPHS<br>Implementation | Detect                   |        | 22%                           | Progr<br>13               | ress<br>%      | Level 1<br>21% - 60%                            | 50 <u> </u> |                                    |  |
| Overall               |                                                     | Respond<br>Other Hazards |        | 8%                            | Impleme                   | entation       | Above 61%<br>Level 4 & 5                        | Present     | Creek Respond                      |  |

Throughout the web application, the navigation buttons are displayed on the right-hand side of the screen. These buttons allow the user to navigate between the dashboard and the data forms:

- Redirects the user to the REMAP page for the selected country
  - Takes the user to the Data Forms for the selected country
- Takes the user to the NAPHS Dashboard for the selected country

#### 1.1. COUNTRY MAP

The Country Map shows the number of NAPHS activities. The activities are entered by means of the NAPHS Data Forms, described in section 5.1 NAPHS Activities Data Forms.

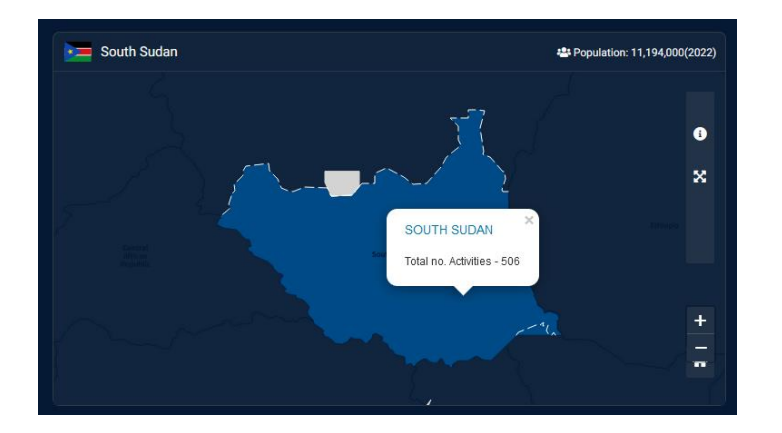

# 1.2. HEALTH SECURITY ACTIVITIES TABLE

For each Donor/ Partner activity, the Health Security Activities Table shows the following information. Each row on the table shows the amounts invested grouped by Technical Area and Province:

| Health Security Activities  |                   | - Technical Area - | Province -     Partner -                     |
|-----------------------------|-------------------|--------------------|----------------------------------------------|
| Amount Invested (USD) 🛔     | Provinces         | # of Partners      | Technical Area 🔶                             |
| 0                           | National          | 3                  | IHR Coordination, Communication and Advocacy |
| 0                           | National          | 2                  | Antimicrobial Resistance                     |
| 0                           | CENTRAL EQUATORIA | 2                  | Food Safety                                  |
| 0                           | EASTERN EQUATORIA | 1                  | Food Safety                                  |
|                             |                   | 1                  |                                              |
| Start 1 to 10 of 50 entries |                   |                    | Previous 1 2 3 4 5 Next                      |

- Amount Invested in USD total amount converted to USD, using the exchange rate that is applicable today.
- Province the region or province that received the Donor's/Partner's contribution.
- Number of Partners number of Partners investing in activities for the Technical Area and Province.
- Technical Area please see the Joint External Evaluation (JEE) document [2].

The table can be filtered by Technical Area, Province and Partner.

#### 1.3. NUMBER OF PARTNERS AND TECHNICAL AREAS

This section shows the total number of Partners/ Donors that are contributing with health security activities to strengthen the country capacity.

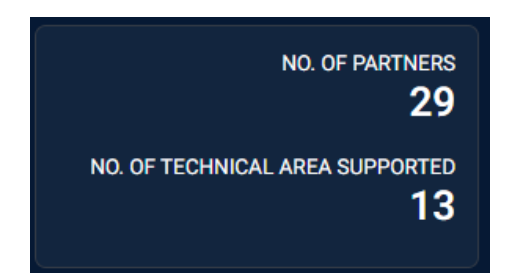

# 1.4. NAPHS IMPLEMENTATION PROGRESS

### 1.4.1. ALL NAPHS ACTIVITIES

| NAPHS Implementation |                                                  |                   | →   |
|----------------------|--------------------------------------------------|-------------------|-----|
| Progress             |                                                  | Prevent<br>Detect | 10% |
| 13%<br>Overall       | Progress towards overall<br>NAPHS Implementation | Respond           | 8%  |
|                      |                                                  | Other Hazards     | 0%  |
|                      |                                                  |                   |     |

This section shows the overall progress of NAPHS Implementation. On the right-hand the breakdown per IHR Category is displayed.

On click on the arrow at the top the user is redirected to the details page where they can see the breakdown per Technical Area:

9

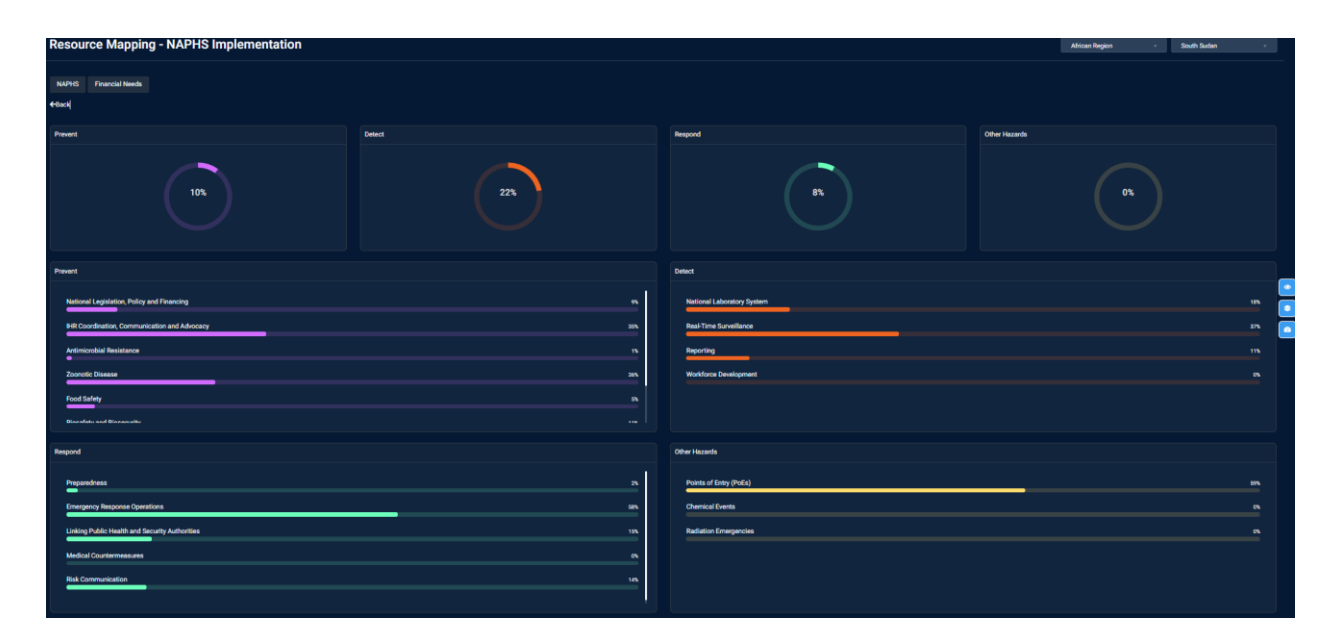

For each Technical Area, the progress is the average of the Percentage of Achievement for each NAPHS activity for that Technical Area (the value entered in the Percentage of Achievement field in the NAPHS Activities Data Form).

Accordingly, the progress for each IHR Category is the average of the progress of the corresponding Technical Areas; and the overall NAPHS implementation progress is the average of the progress for all IHR Categories.

# 1.4.2. PRIORITIZED NAPHS ACTIVITIES

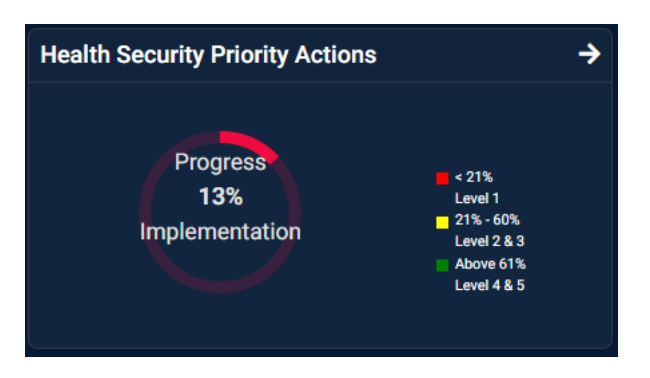

Similar to the NAPHS Implementation section described above, here the user can see the progress towards NAPHS Implementation for the Prioritized NAPHS Activities. Note that these activities are the ones marked as Prioritized in the NAPHS Data Form (see the NAPHS Activities Data Form chapter).

On click on the arrow at the top the user is redirected to the details page where they can see the breakdown per Technical Area:

| Health Security Priority Actions               |          |                            |               |  |  |  |  |
|------------------------------------------------|----------|----------------------------|---------------|--|--|--|--|
| Prevent                                        | Detect   | Respond                    | Other Hazards |  |  |  |  |
| 10%                                            | 22%      | r.                         | <b>P</b>      |  |  |  |  |
| Prevent                                        |          | Defact                     |               |  |  |  |  |
| National Legislation, Policy and Financing     |          | National Laboratory System | 18.           |  |  |  |  |
| BR Coordination, Communication and Advocacy    |          | Real-Time Surveillance     | m <b></b>     |  |  |  |  |
| Antimicrobial Resistance                       | <u> </u> | Recording                  |               |  |  |  |  |
| Zoonotic Disease                               | 285      | Workforce Development      |               |  |  |  |  |
| Food Safety                                    |          |                            |               |  |  |  |  |
|                                                |          |                            |               |  |  |  |  |
| Respond                                        |          | Other Hazards              |               |  |  |  |  |
| Preparedness                                   | <u>n</u> | Points of Entry (PoEs)     | 59%           |  |  |  |  |
| Emergency Response Operations                  | 594      | Chemical Events            |               |  |  |  |  |
| Linking Public Health and Security Authorities |          | Radiation Emergancies      |               |  |  |  |  |
| Medical Countermeasures                        | <u> </u> |                            |               |  |  |  |  |
| Risk Communication                             | 16       |                            |               |  |  |  |  |
|                                                |          |                            |               |  |  |  |  |

# 1.5. DONORS AND PARTNERS ACTIVITIES

In this section, the user can see the overview of the Donors and Partners contribution to each IHR Category.

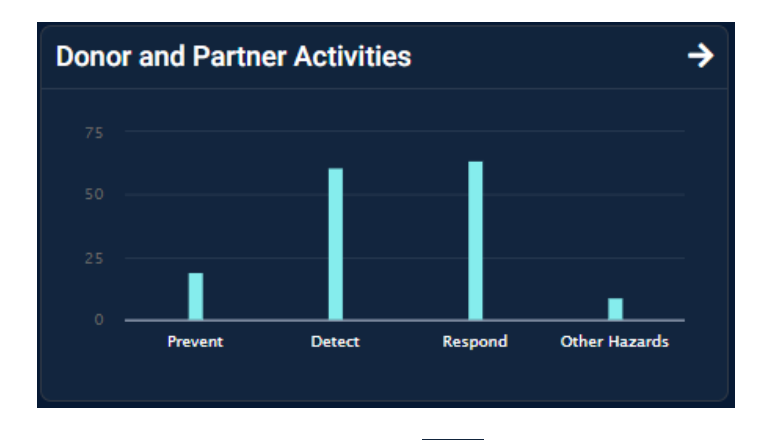

On click on the arrow at the top the user is redirected to the details page where they can see the number of activities and amounts invested per Donor/ Partner:

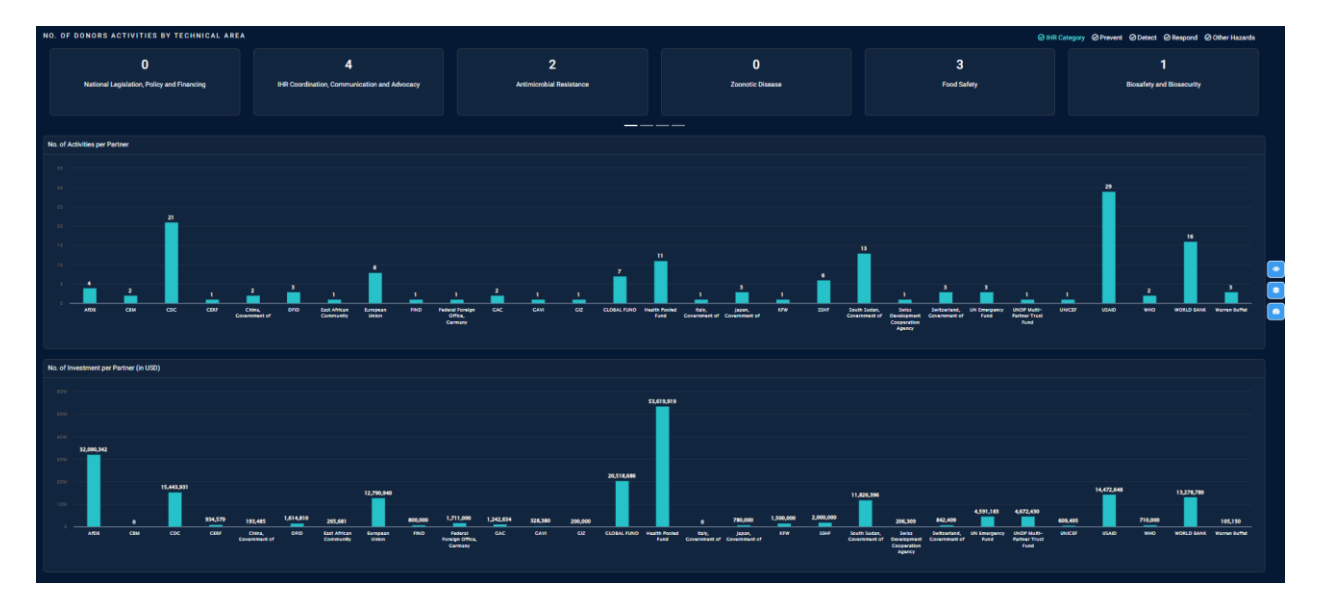

This page provides an overview of the Donors and Partners investment in Health Security Activities in the Country. It displays the number of activities and the amount of investment in USD per Partner.

The tool provides a filter that allows the user to see the number of activities and investments per Partner for each IHR Category.

 Number of activities per Partner – this bar chart shows the number of activities each Partner is supporting.

• Investment per Partner – this bar chart shows the amount of investment in USD for each Partner.

### 2. FINANCIAL NEEDS

This page shows the NAPHS Cost and Partners investment per Technical Area.

| NAPHS Financial Needs<br>←Back                                        |               |                                   |                                               |   |
|-----------------------------------------------------------------------|---------------|-----------------------------------|-----------------------------------------------|---|
| Funding is based on the data provided by Donors which may not be comp | lete          |                                   | \$ 66 912 249                                 |   |
| IHR Category Prevent Detect Respond                                   | Other Hazards |                                   | \$ 00,812,248                                 |   |
| TECHNICAL AREAS                                                       | NAPHS COSTS   | ESTIMATED PARTNER AMOUNT INVESTED | TOTAL NAPHS COSTS                             |   |
| National Legislation, Policy and Financing                            | \$1,473,169   | \$0                               |                                               |   |
| IHR Coordination, Communication and Advocacy                          | \$625,967     | \$1,766,374                       |                                               |   |
| Antimicrobial Resistance                                              | \$1,923,451   | \$1,227,179                       | \$ 201,562,108                                |   |
| Zoonotic Disease                                                      | \$1,468,086   | \$0                               | TOTAL PARTNER CONTRIBUTION TO HEALTH SECURITY | 8 |
| Food Safety                                                           | \$928,999     | \$76,500                          |                                               |   |
| Biosafety and Biosecurity                                             | \$1,518,082   | \$579,191                         |                                               | - |
| Immunization                                                          | \$36,961,929  | \$1,460,456                       | 000 000 0 2                                   |   |
| National Laboratory System                                            | \$4,627,276   | \$9,132,322                       | ¢ ,,,,,,,,,,,,,,,,,,,,,,,,,,,,,,,,,,,,        |   |
| Real-Time Surveillance                                                | \$3,907,102   | \$20,333,810                      | ADDITIONAL GOVERNMENT CONTRIBUTION            |   |
| Reporting                                                             | \$1,116,072   | \$2,257,873                       |                                               |   |
| Workforce Development                                                 | \$118,398     | \$42,624,380                      |                                               |   |
| Preparedness                                                          | \$726,431     | \$111,657,892                     |                                               |   |
| Emergency Response Operations                                         | \$5,074,671   | \$0                               |                                               |   |
| Linking Public Health and Security Authorities                        | \$179,101     | \$0                               |                                               |   |
| Medical Countermeasures                                               | \$257,494     | \$206,732                         |                                               |   |
| Risk Communication                                                    | \$3,078,049   | \$2,784,399                       |                                               |   |
| Points of Entry (PoEs)                                                | \$2,394,366   | \$5,590,000                       |                                               |   |
| Chemical Events                                                       | \$379,085     | \$0                               |                                               |   |
| Radiation Emergencies                                                 | \$54,520      | \$0                               |                                               |   |
|                                                                       |               |                                   |                                               |   |

- Financial Needs table this table show the NAPHS Cost and Partners Investment for each Technical Area.
- Total NAPHS Cost the total cost (in USD) in Health Security Activities supported by the Country.
- Total Partner Contribution to Health Security the total investment (in USD) in Health Security Activities supported by Partners.
- Additional Government Contribution sum of the amounts indicated in the field Pledged Government Contribution for all NAPHS activities (see NAPHS Activities Data Form), added to all amounts invested in Donors and Partners Activities (see Donors and Partners Activities Data Form) where the Source of Contribution is Government.

#### 3. PARTNER DETAILS

This page lists all the activities developed by Partners/ Donors. This information is entered by Partners/ Donors or the Country in the Donors and Partners Activities Data Form.

| Resource Mappir               | ng - Partner Detail      | s                                 |                       |                                                                                             |              | African Region | •                  | South Suda | n           | * |
|-------------------------------|--------------------------|-----------------------------------|-----------------------|---------------------------------------------------------------------------------------------|--------------|----------------|--------------------|------------|-------------|---|
| NAPHS Financial Needs         |                          |                                   |                       |                                                                                             |              |                |                    |            |             |   |
| ←Back                         |                          |                                   |                       |                                                                                             |              |                |                    |            |             |   |
| PARTNER DETAILS               |                          |                                   |                       |                                                                                             | -Technical J | Area- v        | -Region Receiving- | •          | - Partner - |   |
| Partner Details               |                          |                                   |                       |                                                                                             |              |                |                    |            |             |   |
| Main Technical Area Supported | Region Receiving Support | Donor's Name or Source of Funding | Amount Invested (USD) | Activity Description                                                                        |              |                |                    |            |             |   |
| Preparedness                  | National                 | UN Emergency Fund                 | 2,444,183             |                                                                                             |              |                |                    |            |             |   |
| Preparedness                  | UNITY                    | who                               | 450,000               |                                                                                             |              |                |                    |            |             |   |
| Preparedness                  |                          | South Sudan, Government of        |                       |                                                                                             |              |                |                    |            |             |   |
| Preparedness                  |                          | South Sudar, Government of        |                       |                                                                                             |              |                |                    |            |             |   |
| Preparedness                  |                          | CDC                               | 368,750               |                                                                                             |              |                |                    |            |             |   |
| Preparedness                  | UNITY                    | USAID                             | 312,798               |                                                                                             |              |                |                    |            |             |   |
| Preparedness                  | National                 | AfDB                              | 3,945,171             | Support the PHEOC, Case management including oxygen genration plant medical supplies, so    | survillance  |                |                    |            |             |   |
| Preparedness                  | National                 | UNDP Multi-Partner Trust Fund     | 4,672,430             |                                                                                             |              |                |                    |            |             |   |
| Preparedness                  |                          | South Sudan, Government of        |                       |                                                                                             |              |                |                    |            |             |   |
| Preparedness                  | National                 | China, Government of              | 93,485                | Procure essential mediciens and medical supplies                                            |              |                |                    |            |             |   |
| Preparedness                  |                          | CDC                               | 350,000               |                                                                                             |              |                |                    |            |             |   |
| Preparedness                  | CENTRAL EQUATORIA        | Italy, Government of              |                       |                                                                                             |              |                |                    |            |             |   |
| Preparedness                  |                          | CDC                               | 1,475,000             | Using the ECHO platform, this project deliver IPC training to frontline health care workers |              |                |                    |            |             |   |
| Preparedness                  | CENTRAL EQUATORIA        | SSHF                              | 500,000               |                                                                                             |              |                |                    |            |             |   |
| Preparedness                  | CENTRAL EQUATORIA        | GLOBAL FUND                       | 7,500,000             | •                                                                                           |              |                |                    |            |             |   |

For each activity the following information is displayed:

- Main Technical Area Supported –IHR Technical Area that is impacted by the activity (please see the Joint External Evaluation (JEE) document [2]).
- Region Receiving Support the region or province that received the Donor's/Partner's contribution.
- Donor's Name or Source of Funding name of the Donor/ Partner that is supporting the country with the activity.
- Amount Invested (USD) the total amount (in USD) invested by the Donor/ Partner in the implementation of the activity.
- Activity Description the description of the activity.

# 4. TECHNICAL AREAS IN NEED OF ASSISTANCE

This page shows the list of NAPHS activities that require technical assistance, such as training, consulting, equipment and so on.

| TECHNICAL AREAS IN NEED OF ASSISTANCE                                                                                                    | -Technical Area-                                                                                                    |  |
|----------------------------------------------------------------------------------------------------|----------------------------------------------------------------------------------------------------|--|
| Technical Assistance Required                                                                                                    |                                                                                                    |  |
| Activity Details                                                                                                    | Technical assistance Details                                                                                                    |  |
| 1.1 One day seminar for 30 Stakeholders from relevent authority to sensitize on IHR and develop a road map for passing the pending bills.                                                                  | Technical Assistance to sensitise stakeholder to develop a road map for passing pending bills;suport revision or development of legislative instruments. |  |
| 4.1 Two day meeting by line sectors (Health, Agriculture, Livestock &Fisheries, Environment, Interior, Justice ect) to finalize the budget Line for IHR and submit to MOF for fund approval and allocation | TA in developing a resource mobilisation strategy for the IHR priorities (NAPHS)                                                                         |  |
| 1.2 Conduct 3 days workshop for 30 participants                                                                                                    |                                                                                                    |  |
| 1.1 Hiring of 2 medico-legal consultants (1 International) to conduct a desk review of the existing laws and facilitate the 3 days workshop( Three month Consultancy)                                      | Medical Legal Experts (2)                                                                                                    |  |
| Speciliaeed Committee members (10) within National Parliament to convene and come up with bill to be enacted by the parliament                                                                             |                                                                                                    |  |
| 1.3 Conduct consultative Five (5) meetings (2 national & 3 sub-national) to solicit stakeholder opinions on the proposed legislative amendments (hall hire for one day, DSA, Meals, Transport,             |                                                                                                    |  |
| To conduct 1 day stakeholders advocay workshop to review bill status,                                                                                                    |                                                                                                    |  |
| Conduct a special aitting of National Lagislative Assemebly to enact pending laews                                                                                                    |                                                                                                    |  |
| 1.2 Hire a technical consultant for a period of 3 months to support the development of the AMR plan of action                                                                                              | TA to develop the AMR NAP                                                                                                    |  |
| Please refer to AMR policy, plans and guidelines not yet developed but is being plan and costed already                                                                                                    |                                                                                                    |  |
| Have annual 2 days meeting to review an update the guidelines on antibiotic use for 20 pax                                                                                                    |                                                                                                    |  |
| Use the guideline in the algorithm to include prescription consumption patterns in both human and animals by conducting joint monitoring superversory field visits one health quarterly                    |                                                                                                    |  |
| Form a stewardship committee in health facilities level in the 10 former hubs                                                                                                    |                                                                                                    |  |
| To carry out awareness and sensitization in the community level thru IEC materials and radio talk shows. (One health approach and physicians and Doctors)                                                  |                                                                                                    |  |
| Periodic review (semi annual) meetings for the three sites of Malakal, Juba, and Wau                                                                                                    |                                                                                                    |  |
| To carry out awareness and sensitization in the community level thru IEC materials and radio talk shows. (One health approach and physicians and Doctors)                                                  |                                                                                                    |  |
| Periodic review (semi annual) meetings for the three sites of Malakal, Juba, and Wau                                                                                                    |                                                                                                    |  |
| Conduct training FELTP for the national level staffs (1D national staffs) and engage a consultant for the period of the trainings                                                                          |                                                                                                    |  |
| Conduct training FELTP for the national level staffs (1D national staffs) or engage a consultatrit for the period of the trainings                                                                         |                                                                                                    |  |
| 1.1.Train Human and Animal Health frontline workers on FELTP basic level (64 Staffs)                                                                                                    |                                                                                                    |  |

Each NAPHS activity where "Is Technical Assistance required to complete this activity? " is Yes is listed in this table (please see the definition of the fields in the NAPHS Activities Data Form chapter).

For each activity the following information is displayed:

- Technical Area the Technical Area that is impacted by the activity (please see the Joint External Evaluation (JEE) document [2]).
- Activity details the description of the activity.
- Technical assistance details here the Country will describe what type of technical assistance is needed.
- Partner name of the Partner(s), if one or more Partners have been identified by the Country as
  potential sources of assistance.

#### 5. DATA FORMS

The data forms are where the Countries and Donors/ Partners will provide information about the implementation of their Health Security Activities in the Country.

### 5.1. NAPHS ACTIVITIES DATA FORMS

This data form will be mostly used by the Country to create NAPHS activities and to update the information for those activities (such as updating the progress, cost, description, etc.).

A summary is displayed at the top with the number of technical areas covered by the NAPHS activities, the cost per year, the total cost, and the total cost in USD. It is followed by the table that lists all NAPHS activities entered

for the Country in the Web platform. Below the table, on the left, the **EXESS** button allows exporting all the activities to an excel file.

| NA                          | PHS Healt                                                | h Security                                                                                                    | Activity                         |                                                                                                    |                                                                                                    |                                                                                                    |          |                                 |                                     |                                           |                                      |                              |                            |               |                          |                          |                   |                   |                   |                   |                         |                   |           |
|-----------------------------|----------------------------------------------------------|----------------------------------------------------------------------------------------------------|----------------------------------|----------------------------------------------------------------------------------------------------|----------------------------------------------------------------------------------------------------|----------------------------------------------------------------------------------------------------|----------|---------------------------------|-------------------------------------|-------------------------------------------|--------------------------------------|------------------------------|----------------------------|---------------|--------------------------|--------------------------|-------------------|-------------------|-------------------|-------------------|-------------------------|-------------------|-----------|
| ← Ba<br>Coun<br>Add r<br>NA | ck<br>Itry : South Suda<br>new Activity/Pla<br>NPHS Done | in<br>In - Project <b>O</b><br>ors and Partners                                                                                      |                                  |                                                                                                    |                                                                                                    |                                                                                                    |          |                                 |                                     |                                           |                                      |                              |                            |               |                          |                          |                   |                   |                   |                   |                         |                   |           |
| Тс                          | otal of Technical                                        | l Areas (19)                                                                                                    |                                  |                                                                                                    |                                                                                                    | Cost - 2017                                                                                                    | Co       | st - 2018<br>15,903,453         | Cost - 201                          | 19 (<br>6,749 <b>1</b>                    | Cost - 2020<br>2,492,950             | Cost - 2021                  | Cost-                      |               |                          | Total Cost<br>17,385,743 |                   |                   |                   | Total             | l Cost in US<br>103,250 | SD                |           |
| Add H                       | lealth Security A                                        | Activity 🗢                                                                                                    |                                  |                                                                                                    |                                                                                                    |                                                                                                    |          |                                 |                                     |                                           |                                      |                              |                            |               |                          |                          |                   | Technical         |                   |                   |                         |                   | Apply     |
|                             | Technical ‡<br>Area                                      | Standard<br>Indicators                                                                                                    | Country<br>Specific<br>Indicator | Activity<br>Objective                                                                                                    | Summary<br>Activity                                                                                                  | Activity<br>Details                                                                                                    | Status   | Percentage<br>of<br>Achievement | Technical<br>need for<br>assistance | What<br>assistance<br>is required         | Requested<br>Source of<br>Assistance | Implementation<br>Start Year | Implementation<br>End Year | Total<br>Cost | Todays<br>Cost in<br>USD | Prioritized              | Cost<br>-<br>2017 | Cost<br>-<br>2018 | Cost<br>-<br>2019 | Cost<br>-<br>2020 | Cost<br>-<br>2021       | Cost<br>-<br>2022 | Cost 2023 |
|                             |                                                          | R1.1 The State                                                                                                    |                                  | To ensure                                                                                                    |                                                                                                    | 1.1 One day                                                                                                    |          |                                 |                                     |                                           |                                      |                              |                            |               |                          |                          |                   |                   |                   |                   |                         |                   |           |
| Edit<br>O                   | National<br>Legislation,<br>Policy and<br>Financing      | has assessed,<br>adjusted and<br>aligned its<br>domestic<br>legislation,<br>policies and<br>administrative<br>arrangements<br>in all |                                  | adequate<br>administrative<br>and statutory<br>provisions are<br>available for<br>implementation<br>of IHR by 2022<br>test | Advocate, lobby<br>and follow up the<br>pending IHR 2005<br>related bills for<br>enactment through<br>the parliament | seminar for 30<br>Stakeholders<br>from relevent<br>authority to<br>sensitize on IHR<br>and develop a<br>road map for<br>passing the<br>pending bills. | On-Going |                                 | Yes                                 | Technical<br>Assistance<br>to<br>See More | WHO                                  | 2018                         | 2022                       | 1,840         | 1,840                    | Prioritized              |                   | 1,840             |                   |                   |                         |                   |           |

To enter a new Activity the user can click the "Add Health Security Activity" button, which will open the data form with the fields described below. To update an activity the user can click the Edit button which will open the data form.

Activity Details tab:

| Activity details                                                                     | Technical Needs for Assistance                                                                                                    | Cost Amount | Prioritized *                   |
|--------------------------------------------------------------------------------------|----------------------------------------------------------------------------------------------------|-------------|---------------------------------|
| Technical Area                                                                       |                                                                                                    |             | <ul> <li>Prioritized</li> </ul> |
| National Legislation, Policy and Financing                                           |                                                                                                    |             | Non-Prioritized                 |
| Standard Indicators                                                                  |                                                                                                    |             |                                 |
| P.1.1 The State has assessed, adjusted and aligned its domestic le                   | gislation, policies and administrative arrangements in all                                                                                                    |             |                                 |
| Country Specific Indicator                                                           |                                                                                                    |             |                                 |
|                                                                                      |                                                                                                    |             |                                 |
| IHR Category                                                                         |                                                                                                    |             |                                 |
| Prevent                                                                              |                                                                                                    |             |                                 |
|                                                                                      |                                                                                                    |             |                                 |
| Activity Objective *                                                                 |                                                                                                    |             |                                 |
| To ensure adequate administrative and statutory provisions are available for in test | plementation of IHR by 2022                                                                                                    |             |                                 |
|                                                                                      |                                                                                                    |             |                                 |
|                                                                                      |                                                                                                    |             |                                 |
| Summary Activity                                                                     |                                                                                                    |             |                                 |
| Advocate, lobby and follow up the pending IHR 2005 related bills for enactment       | I through the parliament                                                                                                    |             |                                 |
|                                                                                      |                                                                                                    |             |                                 |
|                                                                                      |                                                                                                    | h.          |                                 |
| Activity Details                                                                     |                                                                                                    |             |                                 |
| 1.1 One day seminar for 30 Stakeholders from relevent authority to sensitize         | on IHR and develop a road map for passing the pending bills.                                                                                                    |             |                                 |
|                                                                                      |                                                                                                    |             |                                 |
| Percentage of Achievement * Status *                                                 |                                                                                                    |             |                                 |
| 50 On-Gr                                                                             | ing The second second se |             |                                 |
|                                                                                      |                                                                                                    |             |                                 |
|                                                                                      |                                                                                                    |             |                                 |

- Prioritized if the activity is a prioritized activity or not.
- Technical Area please see the Joint External Evaluation (JEE) document [2].
- Standard Indicators list of indicators from the JEE Framework.
- Country Specific Indicator if the indicator is specific to the Country and doesn't match the indicators from the JEE Framework.
- IHR Category please see the Joint External Evaluation (JEE) document [2].
- Activity Objective description of the purpose of the activity.
- Summary Activity short description of the activity.
- Activity Details detailed description of the activity.
- Percentage of Achievement current percentage of completion.
- Status the status is automatically selected when the user enters the Percentage of Achievement; it can be one of the following: Not Started, Just Started, On-Going, Advanced Stage, Completed.

#### Technical Needs for Assistance tab:

| Activity details                                                                                                    | Technical Needs for Assistance |                                                                                                    | Cost Amount                                                          | Prioritized *                                            |
|----------------------------------------------------------------------------------------------------|--------------------------------|----------------------------------------------------------------------------------------------------|----------------------------------------------------------------------|----------------------------------------------------------|
| Is Technical Assistance required to compl<br>• No<br>• Yes<br>If yes, what specific Technical Assistance is required?<br>Technical Assistance to sensitive stakeholder to develop a road map for pass<br>instruments. | ete this activity?             | Have Potential Sources<br>South Sudan, Governm<br>ADA<br>Arb<br>Aghanistan, Governme<br>Afican Region<br>Atte<br>Abania, Government of<br>Adenia: Government of | of the assistance been identified? If yes, please specify.<br>ent of | <ul> <li>Prioritized</li> <li>Non-Prioritized</li> </ul> |

- Is Technical Assistance required to complete this activity? if the Country needs technical assistance with the activity: Yes or No
- If yes, what specific Technical Assistance is required? description of what technical assistance is required
- Have Potential Sources of the assistance been identified? If yes, please specify. the Country can select here the potential Partners that have the capacity and could eventually provide technical assistance in the implementation of the activity.

| Activity details                                                                                  | Technical Needs for Assistance                                    | Cost Amount                       | Prioritized *   |
|---------------------------------------------------------------------------------------------------|-------------------------------------------------------------------|-----------------------------------|-----------------|
| Activity Ye                                                                                       | ar                                                                | Total Cost                        | Prioritized     |
| Activity Implementation Timeframe<br>Start Year End Year<br>2018 2022 Currency<br>SSP Cost - 2018 | Total Cost<br>1,840.00<br>Original Cos<br>1,840.00<br>Todays Cost | a in USD<br>tin USD               | Non-Prioritized |
| 1840.00                                                                                           | 1,840.00                                                          |                                   |                 |
| Cost - 2019                                                                                       | Pledged Go<br>0.00                                                | vernment Contribution             |                 |
| 0.00                                                                                              | Piedged Go                                                        | vernment Contribution in USD      |                 |
| Cost - 2020                                                                                       | 0.00                                                              |                                   |                 |
| 0.00                                                                                              |                                                                   | 1 USD = 458.944 SSP               |                 |
| Cost - 2021                                                                                       |                                                                   | Un Operational Rates (U1 Jun 2022 |                 |
| 0.00                                                                                              |                                                                   |                                   |                 |
| Cost - 2022                                                                                       |                                                                   |                                   |                 |
| 0.00                                                                                              |                                                                   |                                   |                 |

#### Cost Amount tab:

- Activity Implementation Start date estimated start date of the activity.
- Activity Implementation End date estimated end date of the activity.
- Currency the original currency.
- Cost per year depending on the duration of the activity, dynamic fields are displayed where the user can specify the amount spent each year of the activity timeframe.
- Total Cost total amount spent in the activity.

- Original Cost in USD total amount converted to USD, using the exchange rate that was applicable at the time the activity was created in the web platform.
- Today's Cost in USD total amount converted to USD, using the exchange rate that is applicable today.
- Pledged Government Contribution the amount contributed by the Government of the Country to the activity.
- Pledged Government Contribution in USD the amount contributed by the Government of the Country converted to USD.
- Pledged Partner Contribution the amount contributed by Partners to the activity.
- Pledged Partner Contribution in USD the amount contributed by the Government of the Country converted to USD.

#### 5.2. DONORS AND PARTNERS ACTIVITIES DATA FORMS

This data form will be mostly used by Partners or Donors to register their health security activities in the Country and to update the information for those activities (such as updating the progress, cost, description, etc.).

A table lists all Donors and Partners activities entered for the Country in the Web platform. Below the table, on the left, the **EXESS** button allows exporting all the activities to an excel file.

| Do                    | ors and I                                           | Partners Activ                                                                                  | ities                            |                 |                |                        |                                                                                                    |                       |                         |             |                              |                 |                            |                         |                                |                                                                                          |              |
|-----------------------|-----------------------------------------------------|-------------------------------------------------------------------------------------------------|----------------------------------|-----------------|----------------|------------------------|----------------------------------------------------------------------------------------------------|-----------------------|-------------------------|-------------|------------------------------|-----------------|----------------------------|-------------------------|--------------------------------|------------------------------------------------------------------------------------------|--------------|
| ← Ba<br>Cour<br>Add I | ck<br>try : South Sud<br>new Activity/Pl<br>PHS Dor | dan<br>Ian - Project 🕶<br>nors and Partners                                                     |                                  |                 |                |                        |                                                                                                    |                       |                         |             |                              |                 |                            |                         |                                |                                                                                          |              |
| Add P                 | artner Activitie                                    | <b># O</b>                                                                                      |                                  |                 |                |                        |                                                                                                    |                       | - Techn                 | ical Area - |                              |                 | - Partne                   |                         |                                |                                                                                          | Apply        |
|                       | Source<br>of<br>Funding                             | Project Name                                                                                    | Main Technical<br>Area Supported | IHR<br>Category | Status         | Implementing<br>Agency | Activity Description                                                                                                    | Project<br>Completion | Description<br>of Donor | Currency    | Total<br>Amount<br>Committed | Amount<br>(USD) | Exchange<br>Rate in<br>USD | Type of<br>Contribution | Region<br>Receiving<br>Support | Comments                                                                                 |              |
| Edit<br>O             | AfDB                                                | EMERGENCY<br>ASSISTANCE TO<br>SUPPORT COVID-19<br>RESPONSE IN THE<br>REPUBLIC OF<br>SOUTH SUDAN | Preparedness                     | Respond         | Completed      |                        | Support the PHEOC, Case management including<br>onygen genration plant medical supplies, survillance                                                                                                    | 2020 - 2021           | Partner                 | USD         | 3,945,171                    | 3,945,171       | 1.0000                     | Financial               | National                       | The funding from the AfDB supported COVID-19<br>system as well health ystem strgenthning | MS           |
| Edit<br>O             | СВМ                                                 | CBID Project - P3805                                                                            | Real-Time<br>Surveillance        | Detect          | On-Going       |                        | Removing barriers and promote social change and<br>inclusion, medical care and rehabilitation, ensuring<br>Photo to have equil access, along with all other<br>members of society, to rehabilitation and other services<br>and opportunities including health, education and<br>income. | 2020 - 2021           | Partner                 | GBP         |                              |                 |                            | Financial               | CENTRAL<br>EQUATORIA           |                                                                                          |              |
| Edit                  | СВМ                                                 | CBID Project                                                                                    | Real-Time<br>Surveillance        | Detect          | Not<br>Started |                        | Removing barriers and promote social change and<br>inclusion, medical care and rehabilitation, ensuring<br>PMote to have equid access, along with all other<br>members of society, to rehabilitation and other services<br>and opportunities including health, education and<br>income. | 2022 - 2024           | Partner                 | USD         |                              |                 |                            | Financial               | CENTRAL<br>EQUATORIA           |                                                                                          |              |
| Sta                   | t 1 to 10 of 15                                     | 3 entries                                                                                       |                                  |                 |                |                        |                                                                                                    |                       |                         |             |                              |                 |                            |                         |                                | Consortium Medical Care-(CMC) is working with<br>Previous 1 2 3 4 5 16                   | ICAP<br>Next |

To enter a new Activity the user can click the "Add Health Security Activity" button, which will open the data form with the fields described below. To update an activity the user can click the Edit button which will open the data form.

| Description of Donor                                                                              |   |
|---------------------------------------------------------------------------------------------------|---|
| Patner                                                                                            | ~ |
| Donor's Name or Source of Funding                                                                 |   |
| ADB                                                                                               | ~ |
| Project Name                                                                                      |   |
| EMERGENCY ASSISTANCE TO SUPPORT COVID-19 RESPONSE IN THE REPUBLIC OF SOUTH SUDAN                  |   |
| Main Technical Area Supported                                                                     |   |
| Preparedness                                                                                      | ~ |
| IHR Category                                                                                      | ļ |
| Respond                                                                                           |   |
| Status                                                                                            |   |
| Completed                                                                                         | ~ |
| Activity Description                                                                              |   |
| Support the PHEOC, Case management including oxygen genration plant medical supplies, survillance |   |
|                                                                                                   |   |
|                                                                                                   |   |

| Project Completion                                       |
|----------------------------------------------------------|
| Start date                                               |
| Jan 🗸 2020 🗸                                             |
| End date                                                 |
| Dec v 2021 v                                             |
| Implementing Agency (Select if different from the donor) |
| South Sudan, Government of<br>ADA<br>ADB<br>ADDB         |
| Currency                                                 |
| USD                                                      |
| Total Amount Committed                                   |
| 3,945,171.00                                             |
| Exchange Rate in USD                                     |
| 1.000                                                    |
| Exchange Rate to Local Currency                          |
| 10000                                                    |

| Amount (USD)                                                                              |
|-------------------------------------------------------------------------------------------|
| 3,945,171.00                                                                              |
| Local Currency                                                                            |
| 3,945,171.00                                                                              |
| Type of Contribution ( Multiple selections are allowed )                                  |
| In Kind<br>Financial<br>Technical<br>Loan                                                 |
| Region Receiving Support ( Multiple selections are allowed )                              |
| National<br>Abrye Administrative Area<br>CENTRAL EQUATORIA<br>EASTERN EQUATORIA           |
| Comments                                                                                  |
| The funding from the AIDB supported COVID-19 IMS system as well health ystem strgenthning |
| -<br>1 USD = 1 USD<br>UN Operational Rates [01 Jun 2022                                   |

- Description of Donor type of Donor, can be Government or Partner.
- Donor's Name or Source of Funding the name of the Partner/ Donor; if the Donor/ Partner is not on the list, the user can specify a new one by selecting the option Other.
- Donor's Name –when the user selects Other in the Implementing Agency field, this field dynamically display to allow the user to enter the name of the Donor/ Partner:

| Donor's Name or Source of Funding |   |
|-----------------------------------|---|
| Other                             | ~ |
| Donor Name                        |   |
|                                   |   |

- Project Name the name of the Project.
- Main Technical Area Supported 19 Technical Areas (see JEE Framework).
- IHR Category 4 IHR Categories (see JEE Framework).
- Status refers to the current status of the activity, which can be Just Started, On-Going or Completed.

- Activity Description details of the activity.
- Project Completion Start date estimated start date of the activity.
- Project Completion End date estimated end date of the activity.
- Implementing Agency if another Donor/ Partner is involved in the implementation of the activity; if the Donor/ Partner is not on the list, the user can specify a new one by selecting the option Other.
- Agency Name when the user selects Other in the Implementing Agency field, this field dynamically display to allow the user to enter the name of the Donor/ Partner:

| Implementing Agency ( Select if different from the donor )                                         |  |
|----------------------------------------------------------------------------------------------------|--|
| Vermen, Covenament of<br>Vermen, Covenament of<br>Zambäs, Government of<br>Zimbäske, Government of |  |
| Other                                                                                              |  |
| Agency Name                                                                                        |  |
|                                                                                                    |  |

- Currency the original currency of the investment.
- Total Amount Committed total amount invested in the activity.
- Exchange Rate in USD current UN Operational exchange to USD.
- Exchange Rate to Local Currency current UN Operational exchange to the local currency.
- Amount (USD) total amount converted to USD.
- Local Currency total amount converted in local currency.
- Type of Contribution Financial, Technical, In Kind or Loan.
- Region Receiving Support Region Receiving Support the region or province that received the Donor's/Partner's contribution.
- Comments